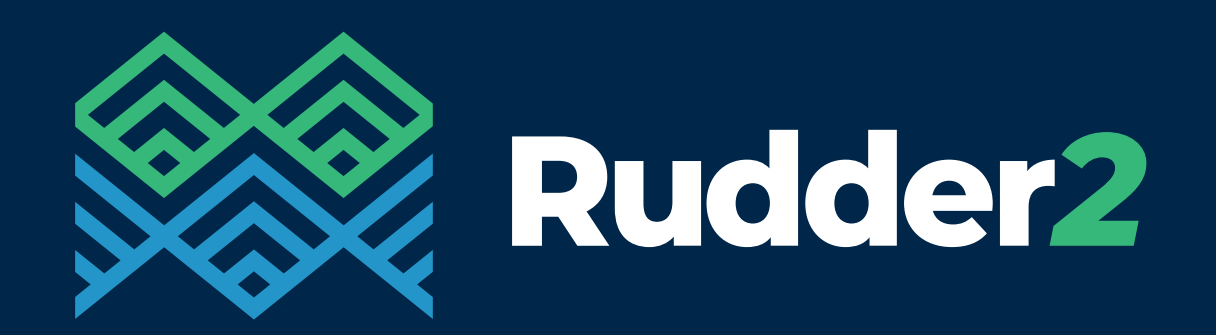

## MAST ACADEMY TRAINING PORTAL

# Introduction for Workplace and Company Trainers

The MAST Academy training platform **Rudder2**, is a significant step in enhancing the learning experience for apprentices and learners.

As a Workplace Trainer, you will be able to use **Rudder2** to view their reports and comments from their MAST Training Advisor.

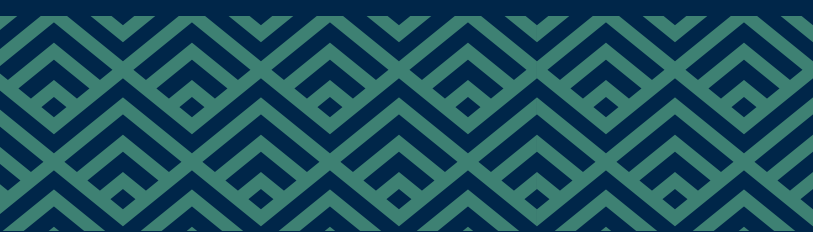

Login details are emailed to Workplace & Company Trainers from MAST@mastacademy.com

### Logging in

Go to: **mastacademy.com > Login,** then select Workplace & Company Trainer Login and Access Rudder2

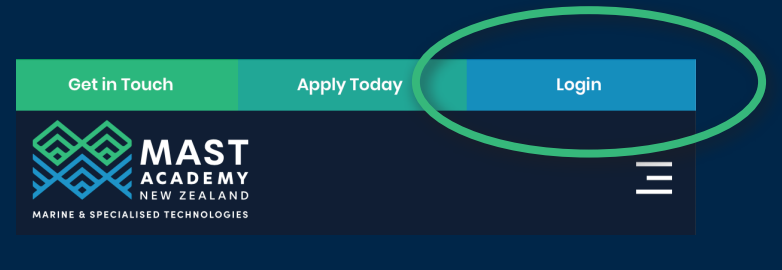

Workplace & Company Trainer Login

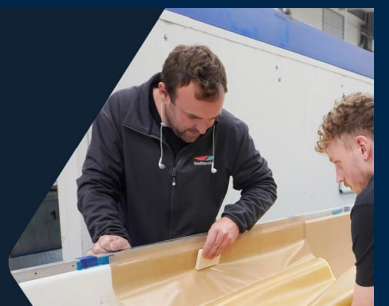

Use the details sent to you by MAST to log in

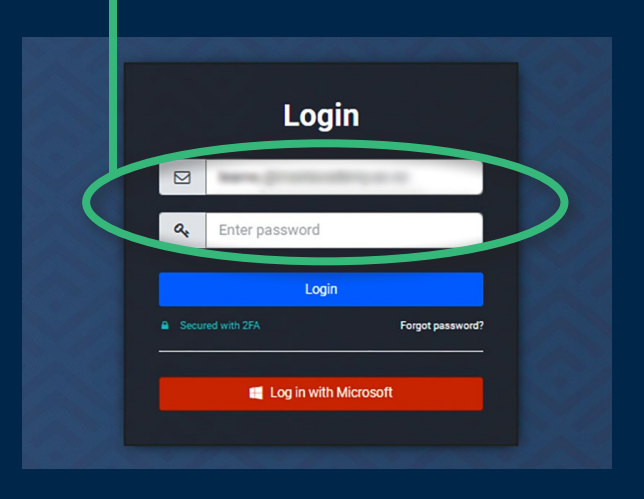

Once logged into your portal you can view information about your apprentice(s) by clicking on Enrolments.

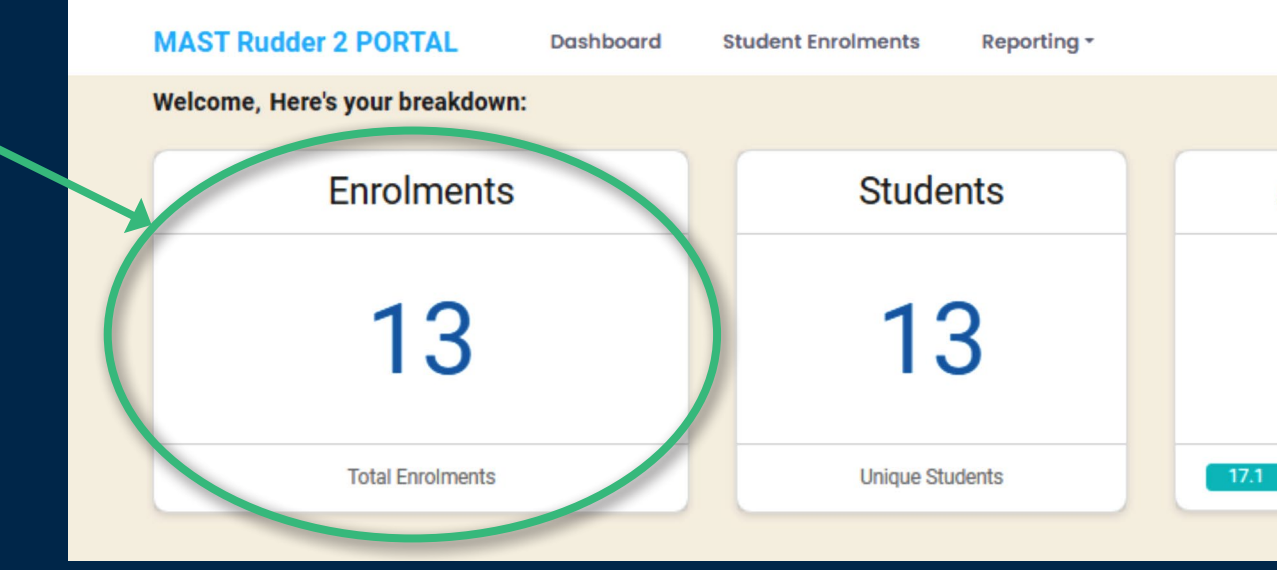

When you login for the first time, you will be asked to set and confirm a new password

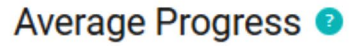

17.1%

On the **Student Enrolments** page, you can view the latest progress report for each apprentice, track their training progress, and check their credit achievements.

|                  |                    | Click the name<br>further inform<br>enrolment det | e to the see<br>ation and view<br>ails (see next page) |             |              |            | Click t<br>progre | o view<br>ess repo |
|------------------|--------------------|---------------------------------------------------|--------------------------------------------------------|-------------|--------------|------------|-------------------|--------------------|
| ≣ Stu            | dent Enro          | Iments                                            |                                                        |             |              |            |                   |                    |
| AIIA             | 8<br>Active        | O<br>All Inactive                                 | O<br>Finished Completed                                | Co          | 8<br>nfirmed |            | 0<br>Provisional  |                    |
| Search:          | 8 from recent 8 re | Search Clear                                      | All                                                    |             |              |            |                   |                    |
| ID <sub>↑↓</sub> | Name               | Programme                                         |                                                        | î↓          | Start ↑↓     | End ĵ↓     | Status 🌐          | Progress           |
| 660187 ?         |                    | 9820v2, NZ Apprenticeship in Pro                  | duction Boat Building - Composite                      | L4 v2 (245) | 2024-03-11   | 2027-09-22 | Confirmed         | 16.33%             |
| 17540 🕐          |                    | 9820v2, NZ Apprenticeship in Pro                  | duction Boat Building - Composite                      | L4 v2 (245) | 2023-07-13   | 2027-02-13 | Confirmed         | 22.59%             |
| 17170 ?          |                    | 9820v2, NZ Apprenticeship in Pro                  | duction Boat Building - Composite                      | L4 v2 (245) | 2023-03-13   | 2026-10-13 | Confirmed         | 35.51%             |
| 17153 🕐          |                    | 9820v2, NZ Apprenticeship in Pro                  | duction Boat Building - Composite                      | L4 v2 (245) | 2023-03-13   | 2026-10-13 | Confirmed         | 32.65%             |
| 16512 ?          |                    | 9820v2, NZ Apprenticeship in Pro                  | duction Boat Building - Composite                      | L4 v2 (245) | 2022-06-14   | 2026-01-14 | Confirmed         | 26.94%             |
| 15134 ?          |                    | 9820v2, NZ Apprenticeship in Pro                  | duction Boat Building - Composite                      | L4 v2 (245) | 2021-08-02   | 2024-05-08 | Confirmed         | 75%                |
| 15044 ?          |                    | 9820v2, NZ Apprenticeship in Pro                  | duction Boat Building - Composite                      | L4 v2 (245) | 2021-08-02   | 2024-03-26 | Confirmed         | 70.83%             |
| 15043 🕐          |                    | 9820v2, NZ Apprenticeship in Pro                  | duction Boat Building - Composite                      | L4 v2 (245) | 2021-08-02   | 2024-03-26 | Confirmed         | 79.17%             |

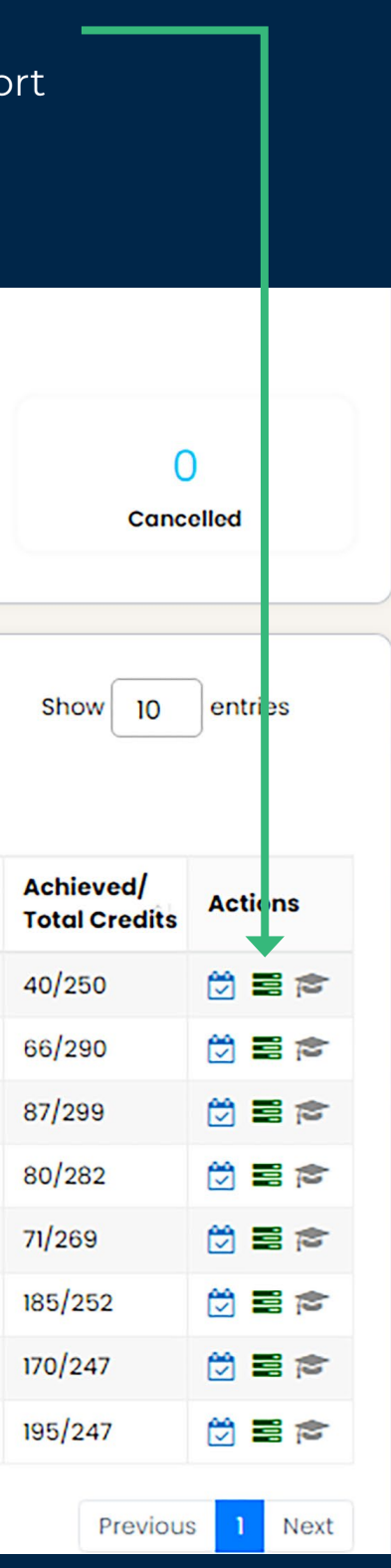

### **Student Enrolment:** Learner further information

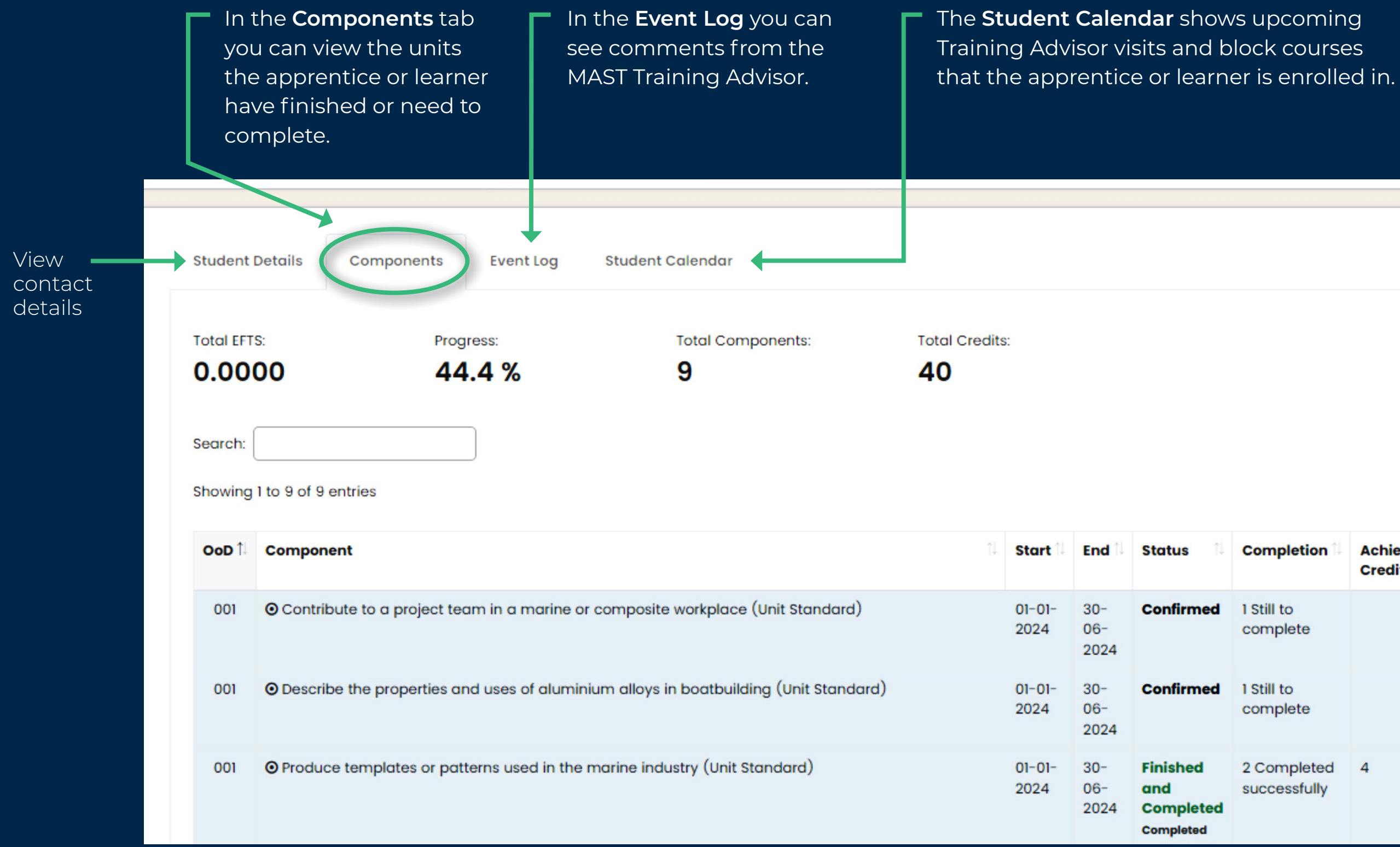

| Completion | Achieved            |
|------------|---------------------|
| Completion | Achieved<br>Credits |
| Completion | Achieved<br>Credits |
| Completion | Achieved<br>Credits |

In Rudder2, your apprentice or learner uses a Learning Portal where training units are assigned by their MAST Training Advisor.

## **Trainer verification**

Learners must get completed assessments checked and verified by their Workplace Trainers. They can present assessments for signing in one of these ways:

- **1.** Fill out the **digital PDF** assessment and email it to you for signing
- 2. Use the **mobile app** to complete the PDF assessment and present it for in-app viewing and signing.

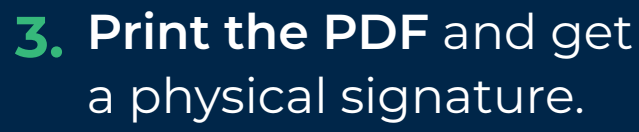

To view and sign assessments, download the free Adobe Acrobat Reader to your computer.

View the MAST guide to signing digital PDF assessments here.

Once the assessment is completed and signed the learner will upload to their MAST Learning Portal.

### **Contact Us**

If you have questions you can send a message to helpdesk@mastacademy.com

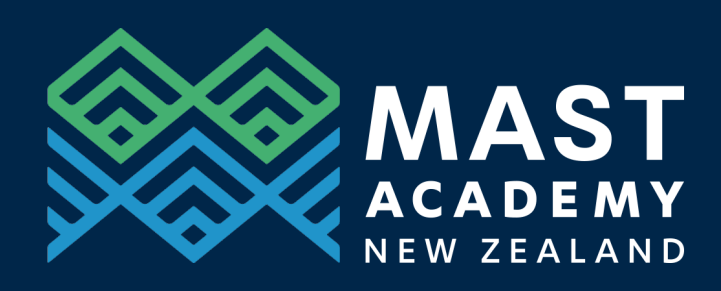

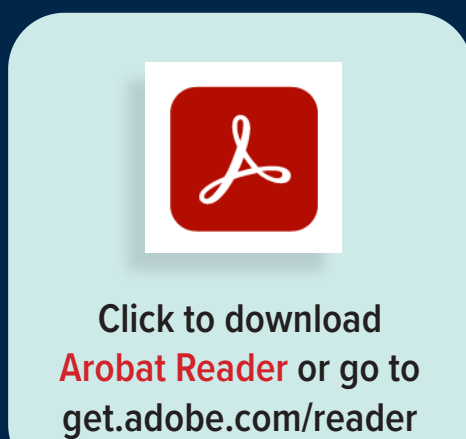